# **EMpower Data Visualization** Tools PHOENIX **GEOPHYSICS**

| Time Series and Spectra Viewers | 2  |
|---------------------------------|----|
| Navigating the toolbar          | 4  |
| Plots Features                  | 5  |
| Processed PNT Data tab          | 6  |
| Cross Power Editor              | 7  |
| Polar Editor Features           | 8  |
| Time Editor Features            | 9  |
| Technical Support               | 10 |

## **Time Series and Spectra Viewers**

Time Series and Spectra plots are available in Field QC and Manage modules

- 1. Select the Mode
  - Time Series viewer
  - Spectra viewer
- 2. Select the Data Type (e.g.)
  - **TD\_24** (Sample Rate: 24000 Hz = 24000 sps)
  - **TD\_150** (Sample Rate: 150 Hz =150 sps)

\*Data Type list will be different, depending on the Sampling mode and rate selected for the config file.

- **3.** Use **Viewing time from (GPS)** to specify the starting time of the plot range
  - **3.1.** Specify the length of the viewing range using the **Duration** field.
  - **3.2.** Use **chunks per slot** navigation buttons to visualize a sparse decimation level (the length of each chunk is equal to the specified duration)

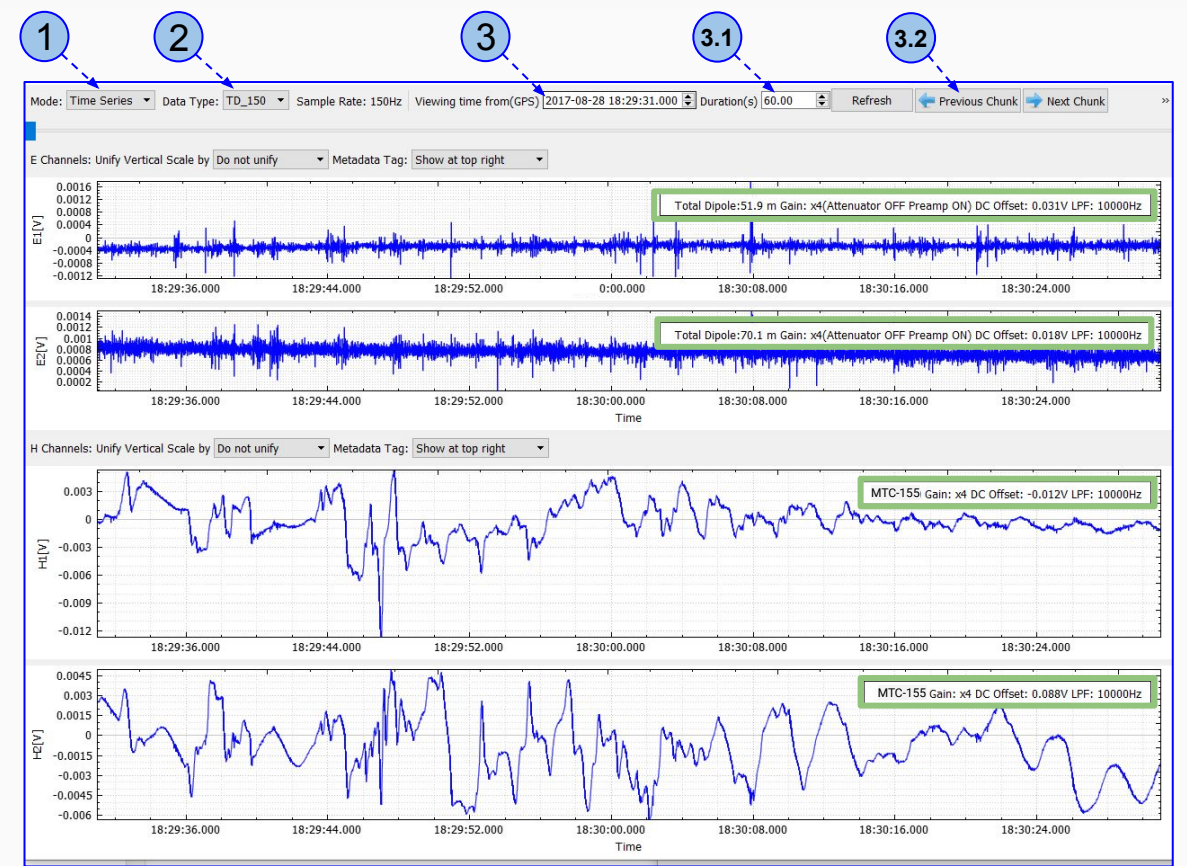

## **Time Series and Spectra Viewers**

- 4. Use Unify Vertical Scale by, to choose the desired plot(s) scale
  - Do not unify

To compare channels, prefer

- Full data range of Electric or Magnetic channels
- Range of specific Electric or Magnetic channel
- 5. Use **Metadata Tag** to position the legend within the plot
- 6. Use the scroll wheel to zoom in or out the X axis.

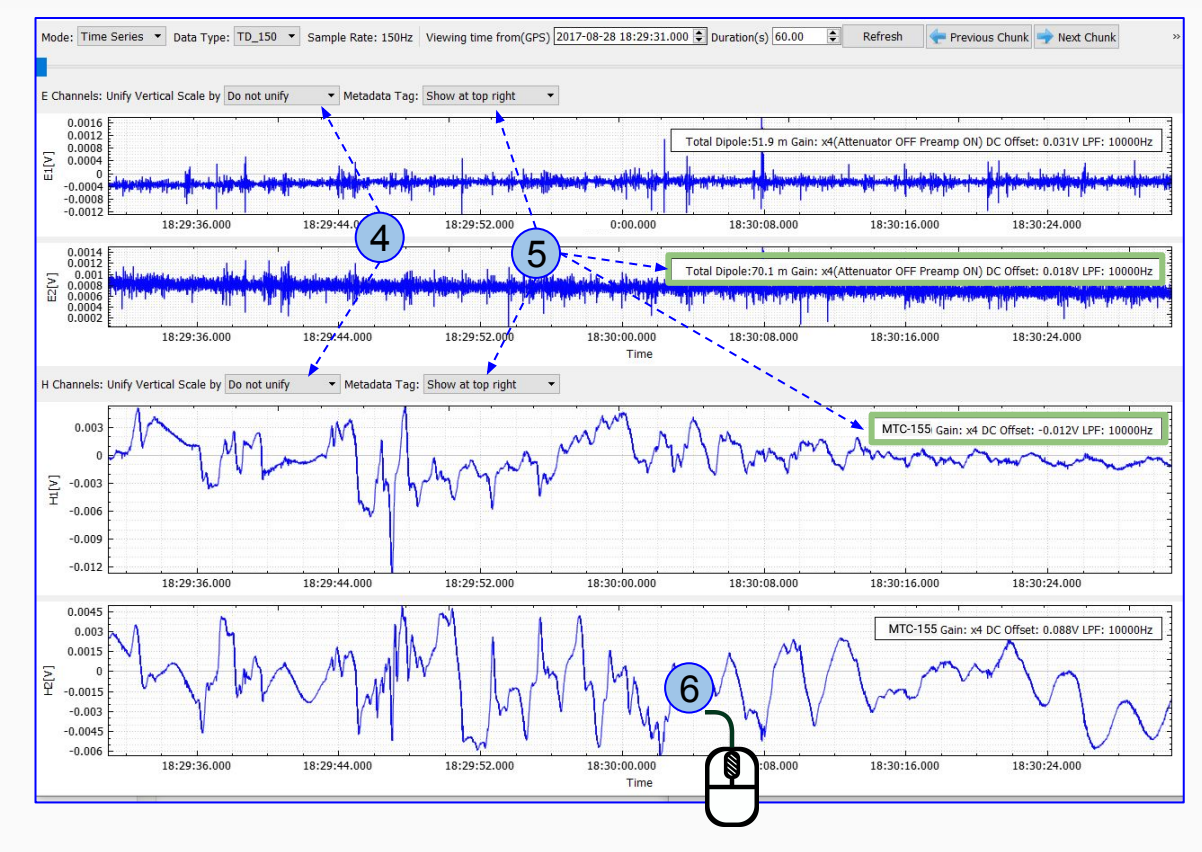

# Navigating the Toolbar

- 1. Parameter type (Resistivity, Impedance or Tipper)
- 2. Visualization tools
  - 🖕 Show/Hide the error bars
  - 🔳 Scale to the error bars range
  - 📑 🖀 Lock/Unlock the current scale
    - $\circ\,$  Zoom in/out to the desired scale
    - Click on the lock icon to lock the scale to
      \*The lock state applies to all sites
- 3. Print the current plot or Export to a CSV file
- 4. Amplitude (Log/Linear)
- 5. XX-YY Off-Diagonal components
- 6. Frequency (Log/Linear)
- 7. Phase
  - Unit: Degrees/Radians
  - Mode: Separate/Overlayed
- 8. Legend (Top right/left and Bottom right/left )

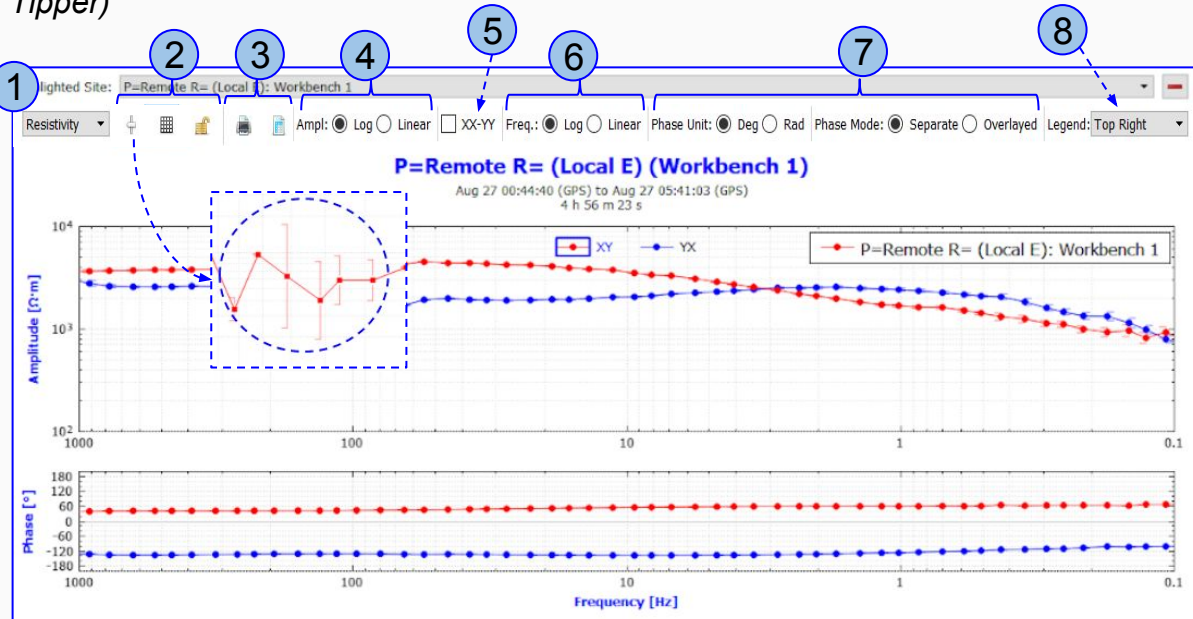

Toolbar navigation applies to:

- Processed Data tab
- Processing Queue
- Processed CSAMT data tab

#### **Plots Features**

These functionalities are valid for every plots in Field QC and Manage modules.

- 1. Use the scroll wheel to zoom in/out on the X and Y axes.
- 2. Click on the X or Y axis to highlight the axis in blue, and use the scroll wheel to zoom in or out the X or Y axis.
- **3.** Select a point on the plot to display its Frequency, Amplitude and Phase value (use the arrow keys to change the frequency).
- 4. Right click on the plot to choose Full View or Save PNG options.

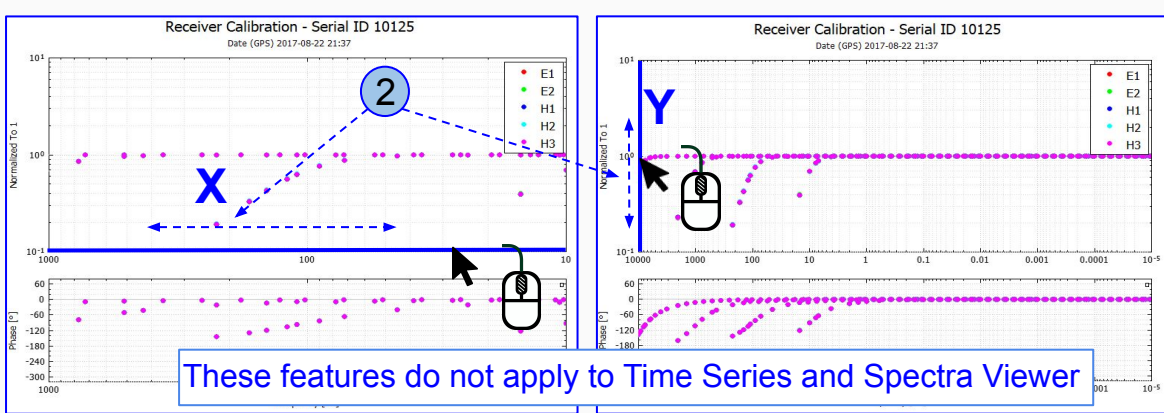

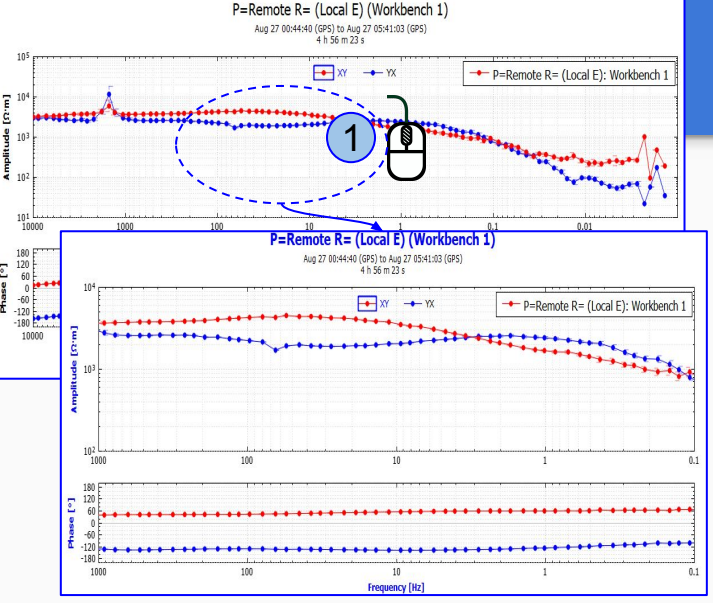

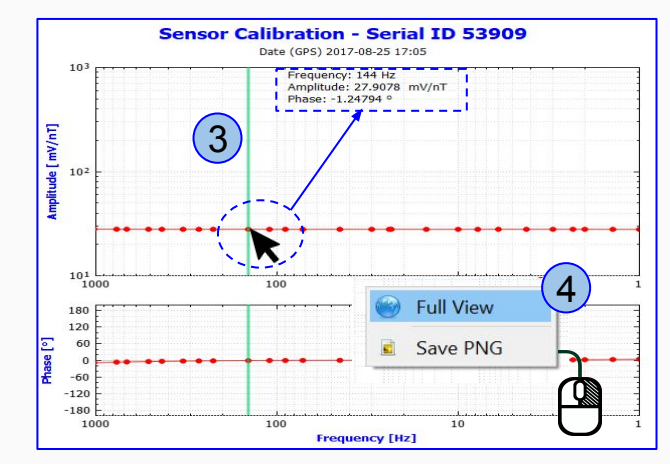

This tab shows the Parallel Noise (PNT) processed sites

- 1. Select the Site
- 2. Select the **Channels Signal** to be displayed
- 3. Tools (see page 5)
  - Print
  - Export
  - Lock/Unlock

4. Site Status

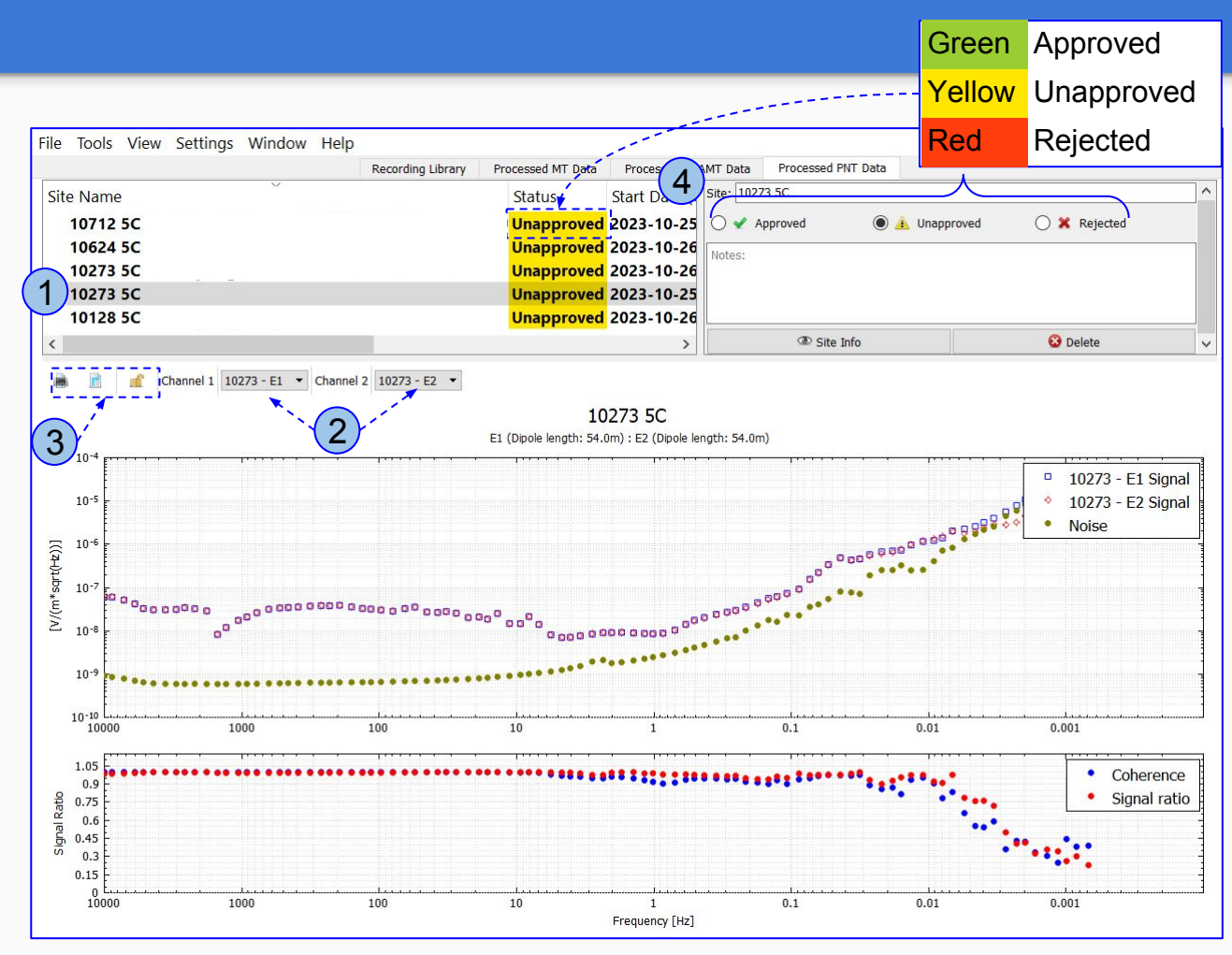

#### Crosspower Editor Processed MT Data

- 1. Each Workbench can contain multiple masks. The main plot will update as crosspower is added or removed from the selected mask
- 2. From the amplitude plot, select a Frequency to edit it
- **3. Time Editor**, displays Amplitude/Phase crosspowers over time
- **4. Polar Editor**, displays the crosspowers in two ways, Linear or Cubic

For more details, consult the <u>DAA16</u> <u>Crosspower Editor manual</u>

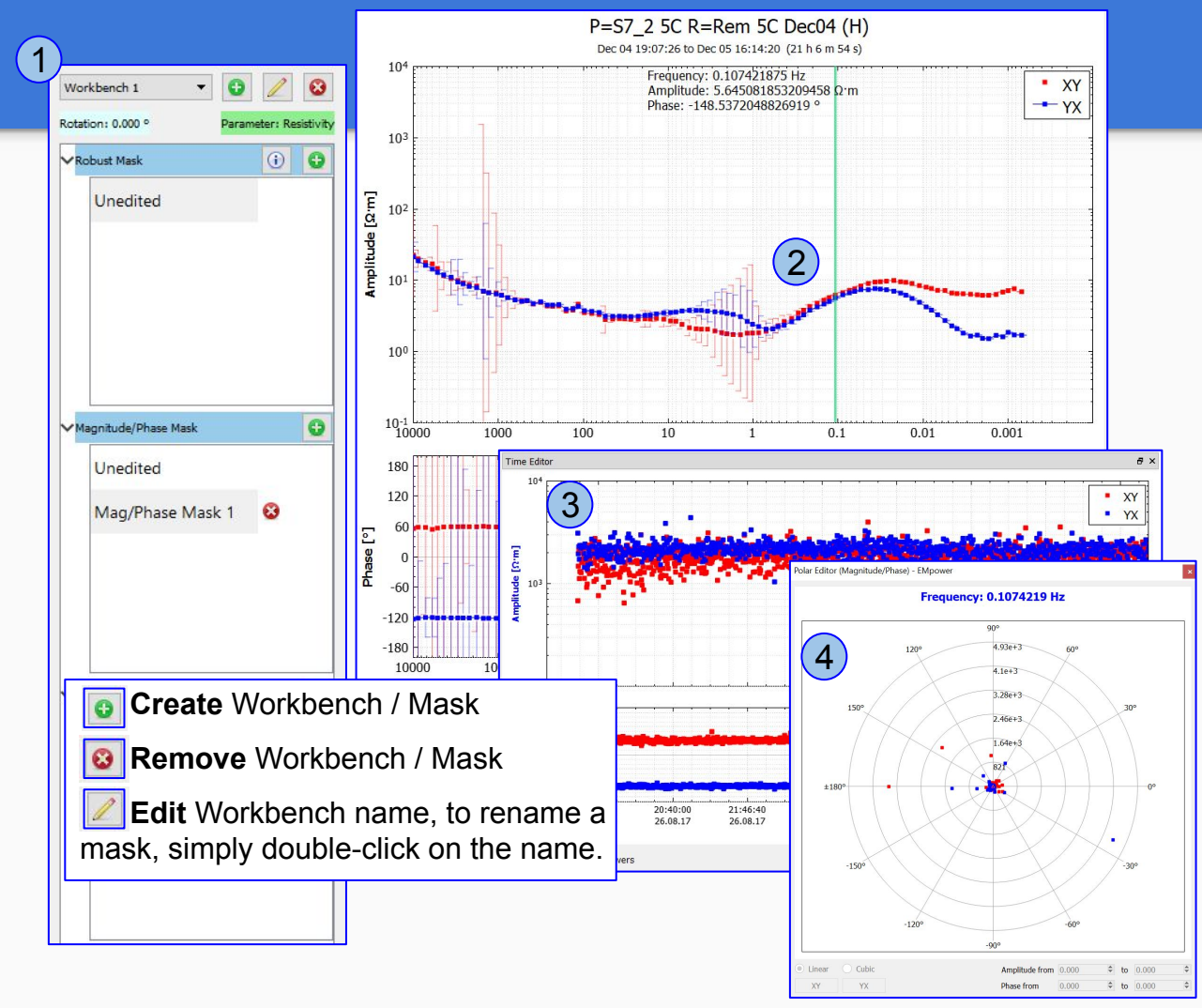

# **Polar Editor Features**

- 1. Create a new Mask for the Polar Editor
  - Adjust the XY and YX rejection settings as needed
- 2. Select a Frequency and choose Linear or Cubic view
- Click XY or YX button to switch between modes. Edit the ranges by either dragging the handles with the mouse or by manually entering values into the spin boxes. (see the <u>DAA16 Crosspower Editor</u> <u>manual</u>)

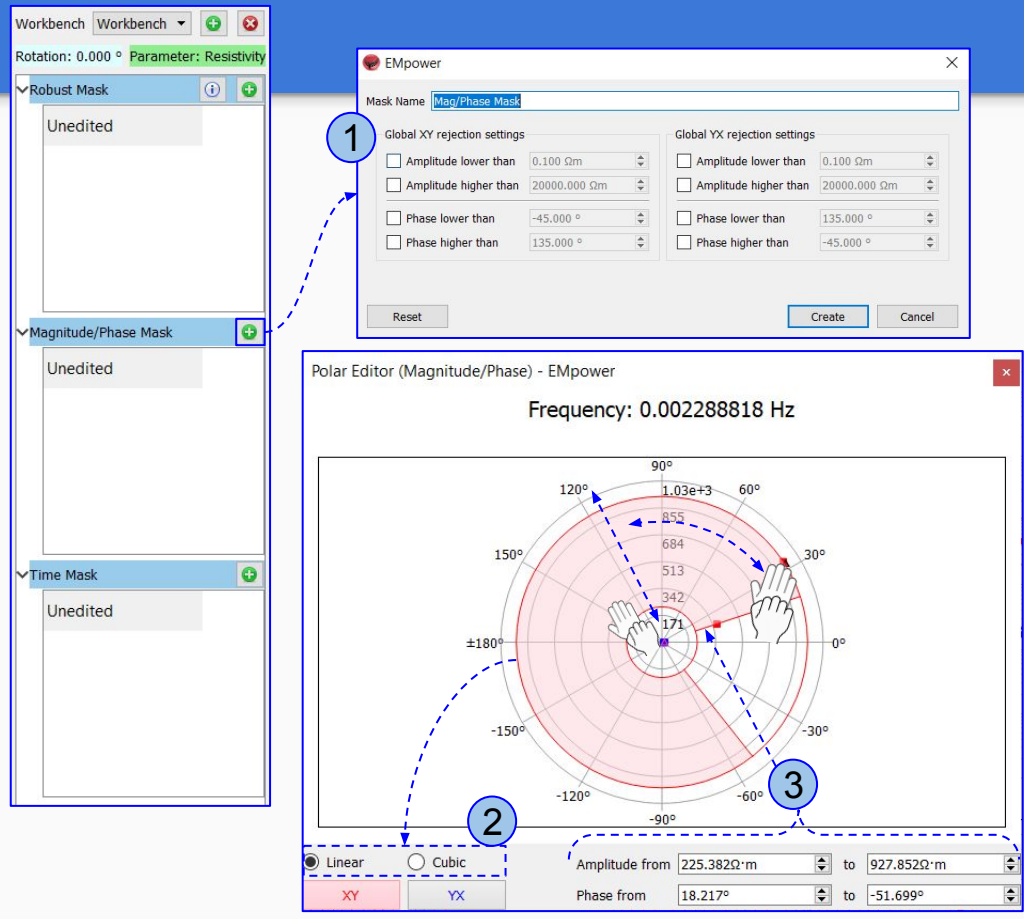

# **Time Editor Features**

- 1. Create a new Mask to activate the Time Editor
- 2. Add a rejection area by clicking the Add New Section button
  - **2.1.** Define the area by dragging the handles with the mouse to the right or to the left. Repeat the process as needed.
- **3.** To delete a section, simply select the area, right-click and choose Remove Selected

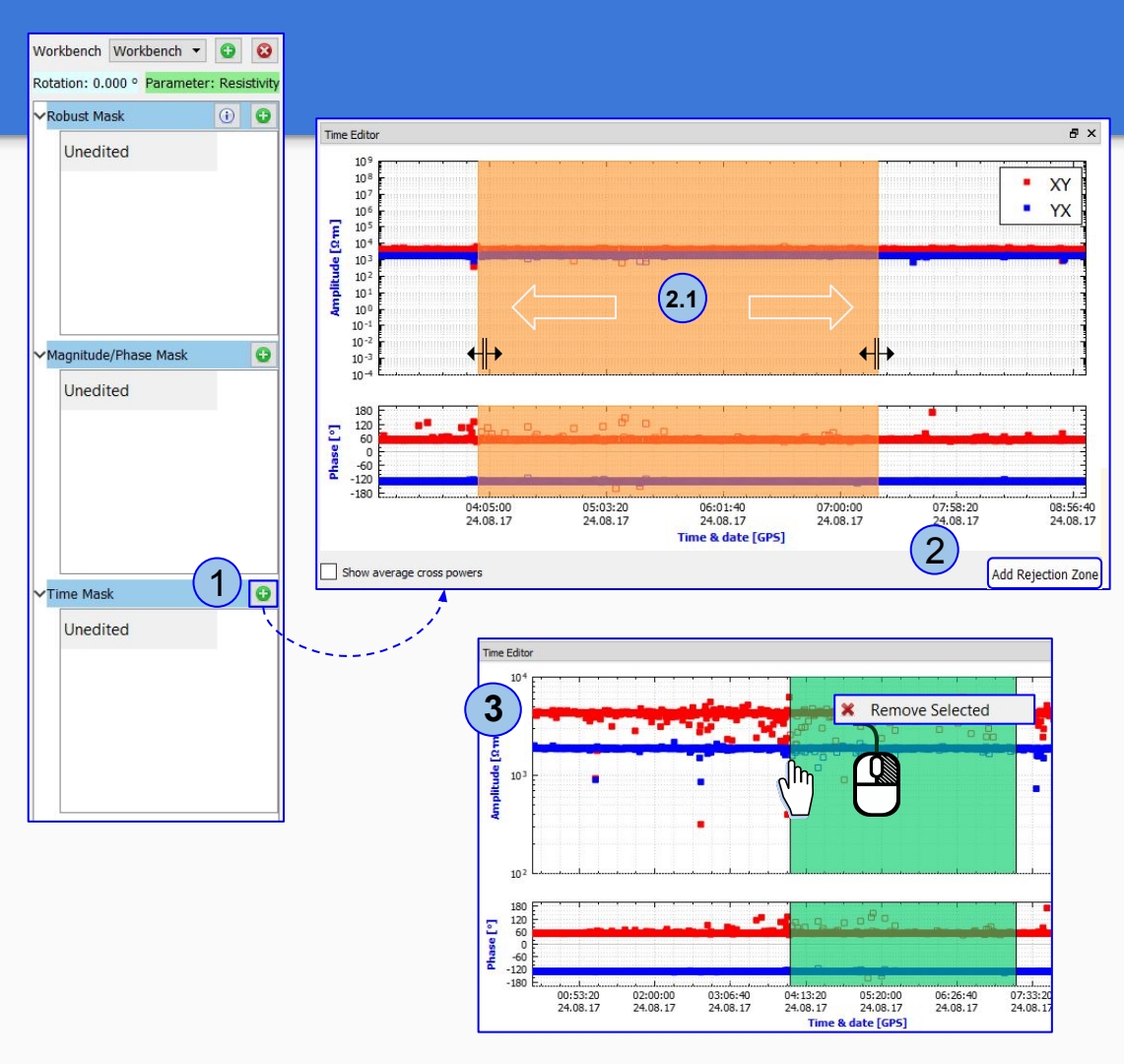

# **Technical Support**

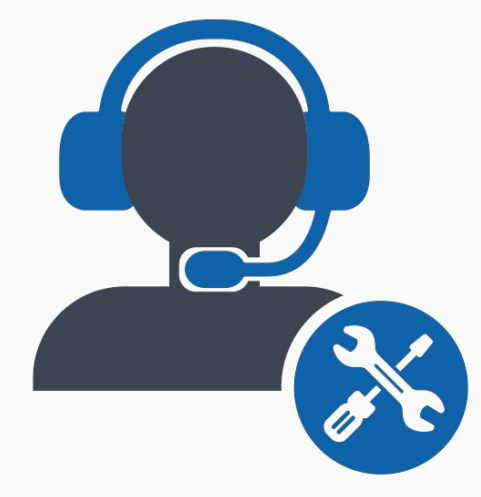

Please check out the <u>FAQs</u> <u>https://phoenixgeophysics.freshdesk.com/</u> **Or email us at:** support@phoenix-geophysics.com